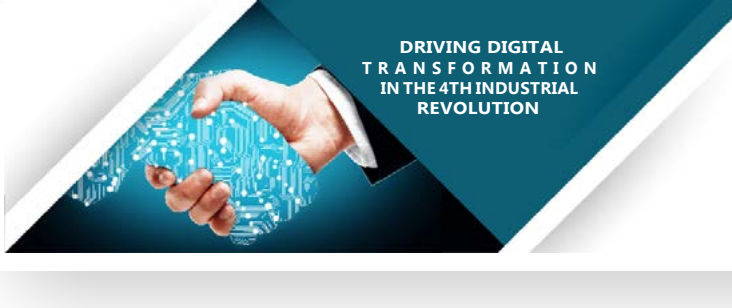

**Q** NWU <sup>®</sup>

Information Technology

## Teams creation via PowerApps

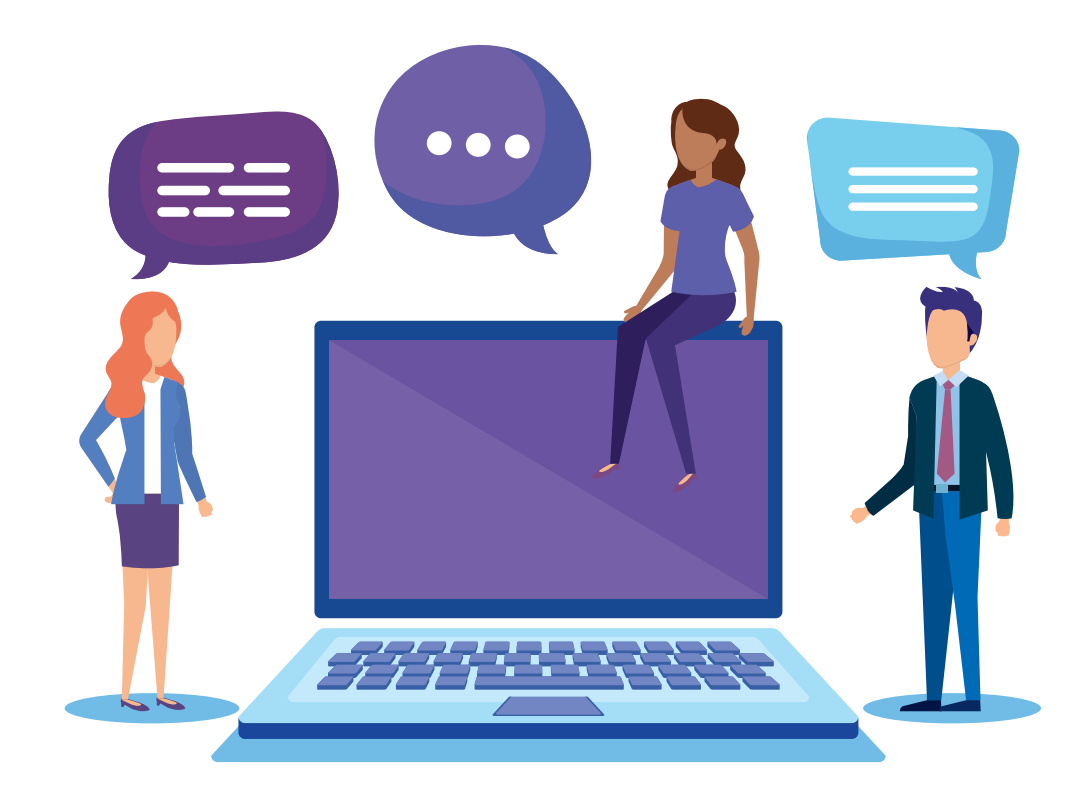

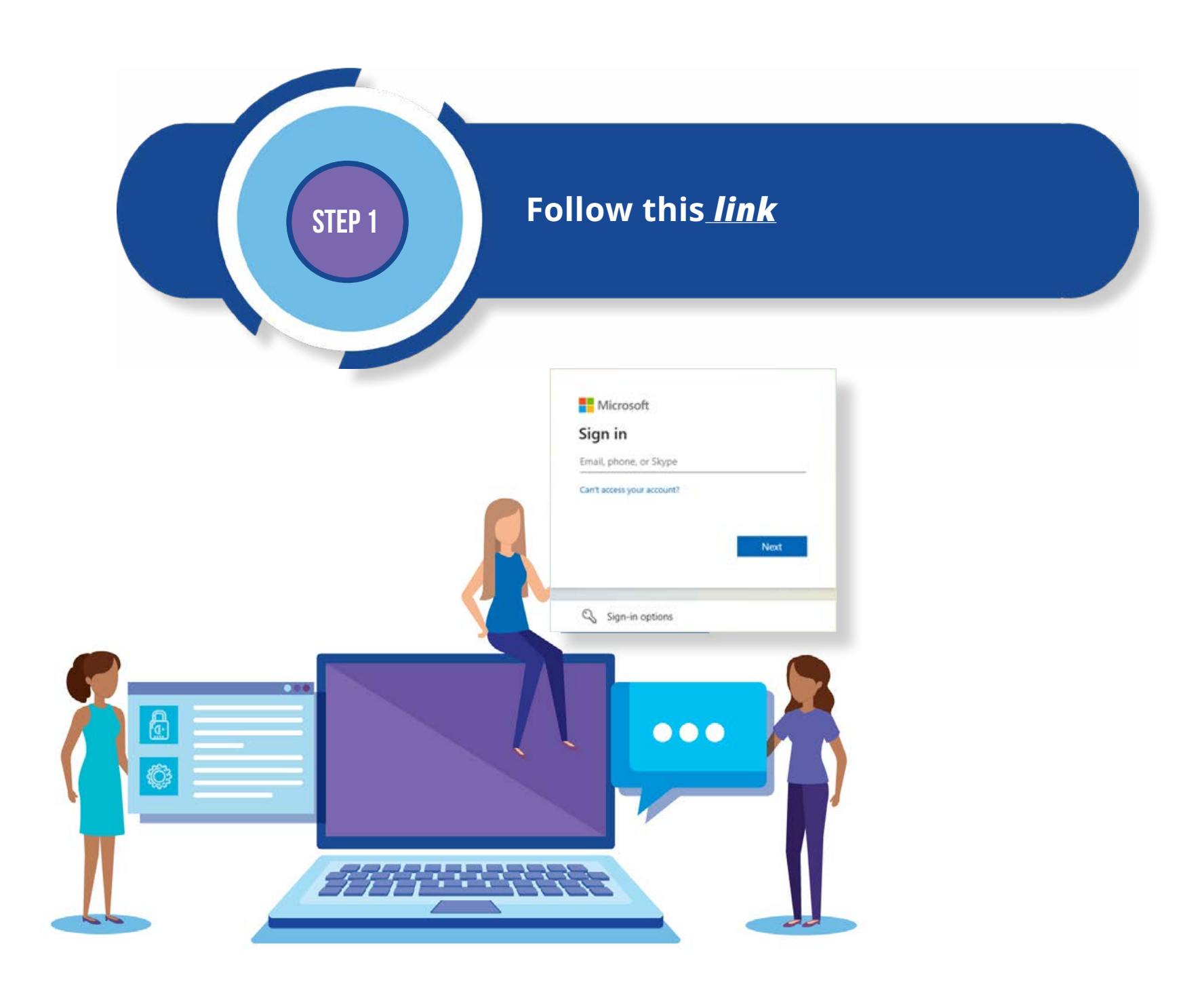

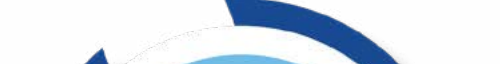

**STEP 2** 

Link will re-direct to a browser to sign in with your nwu outlook details

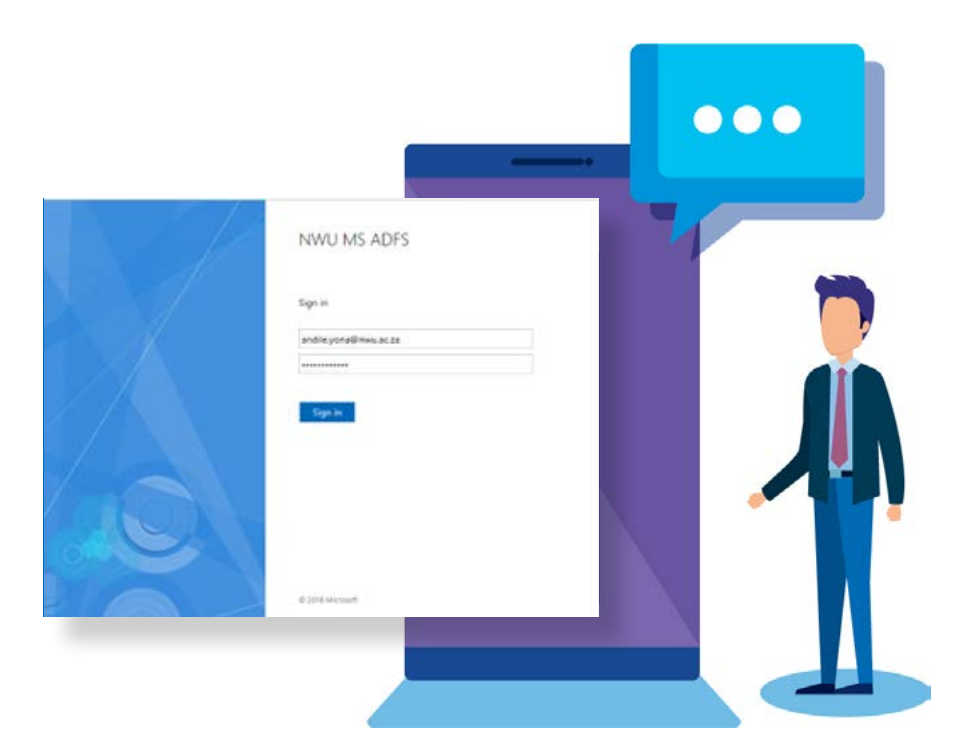

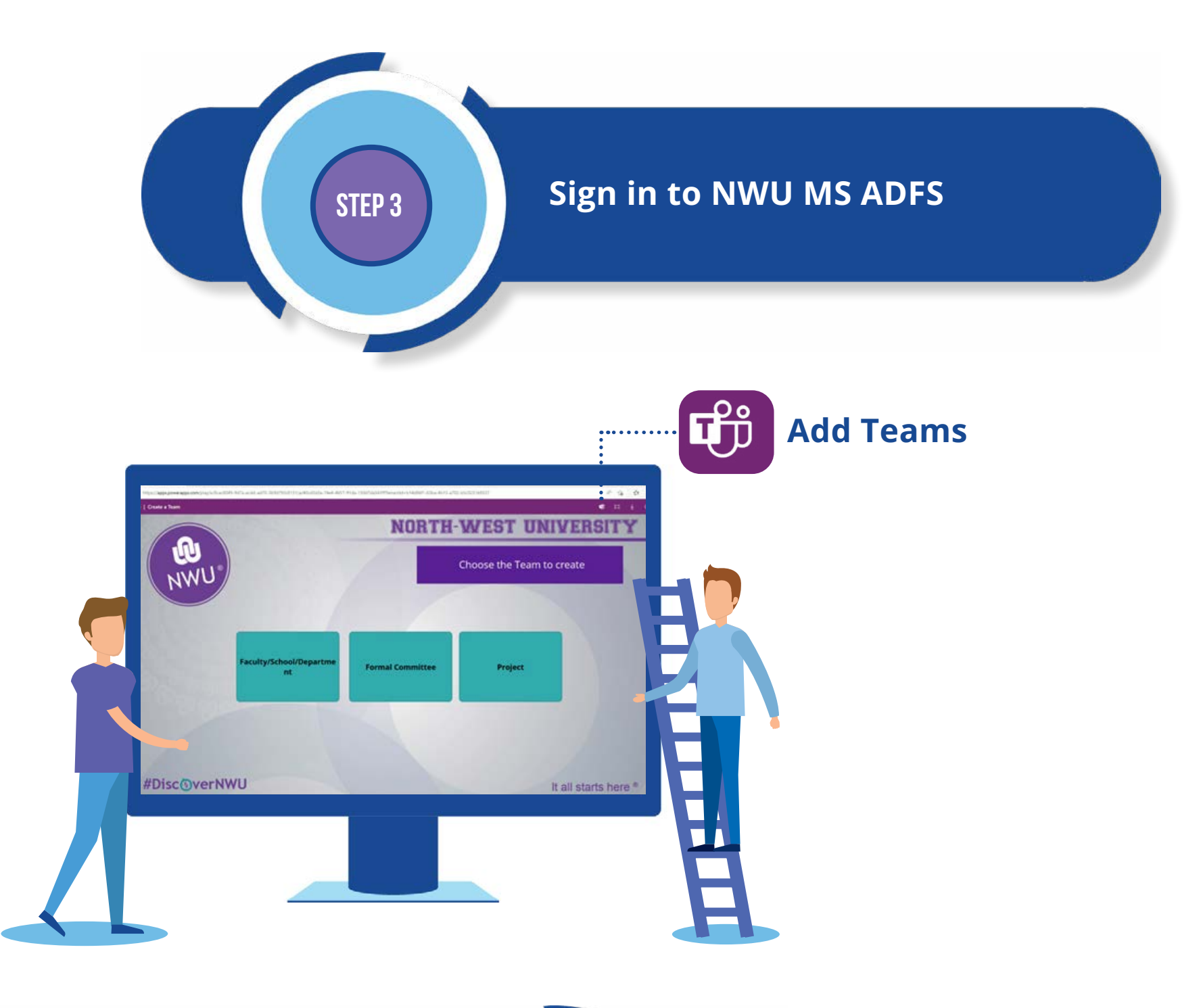

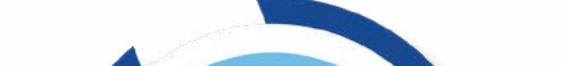

**STEP 4** 

Once logged in you will screen below, then Click Add to Teams to pin to MS Teams App

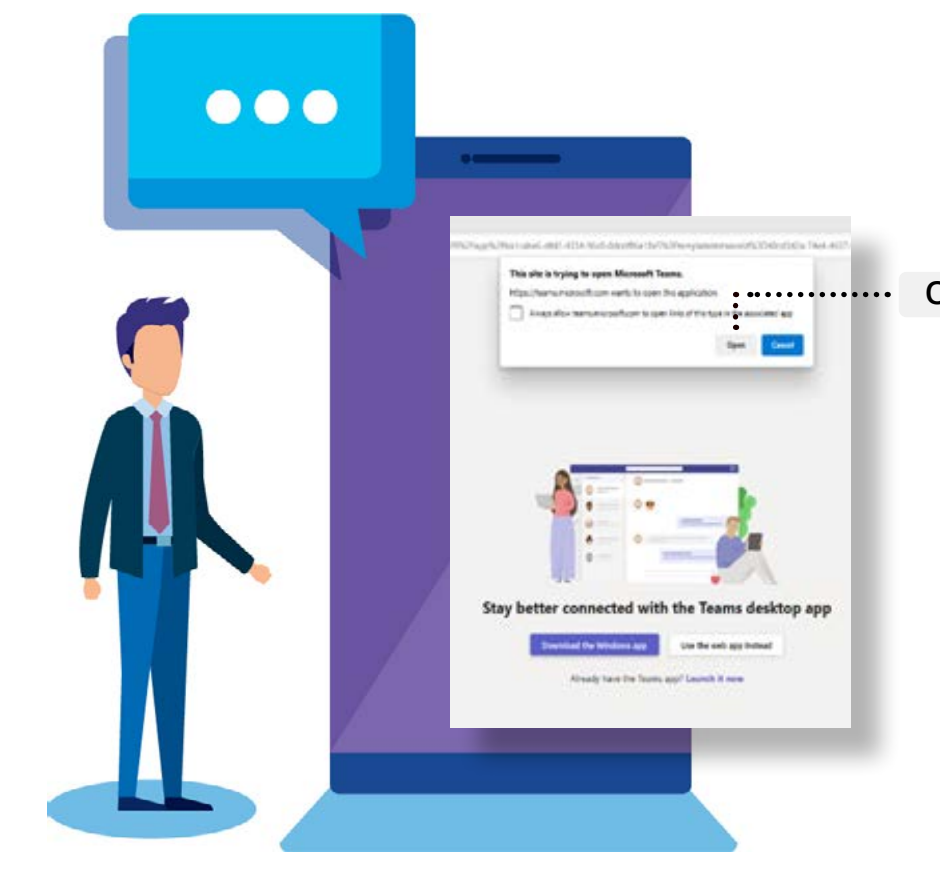

## Open Click Open

STEP 5

After clicking Add to Teams, you will be redirected to *Open with Teams App*. If you have MS teams App installed, click on *Open*. If not, download the *MS Teams App*.

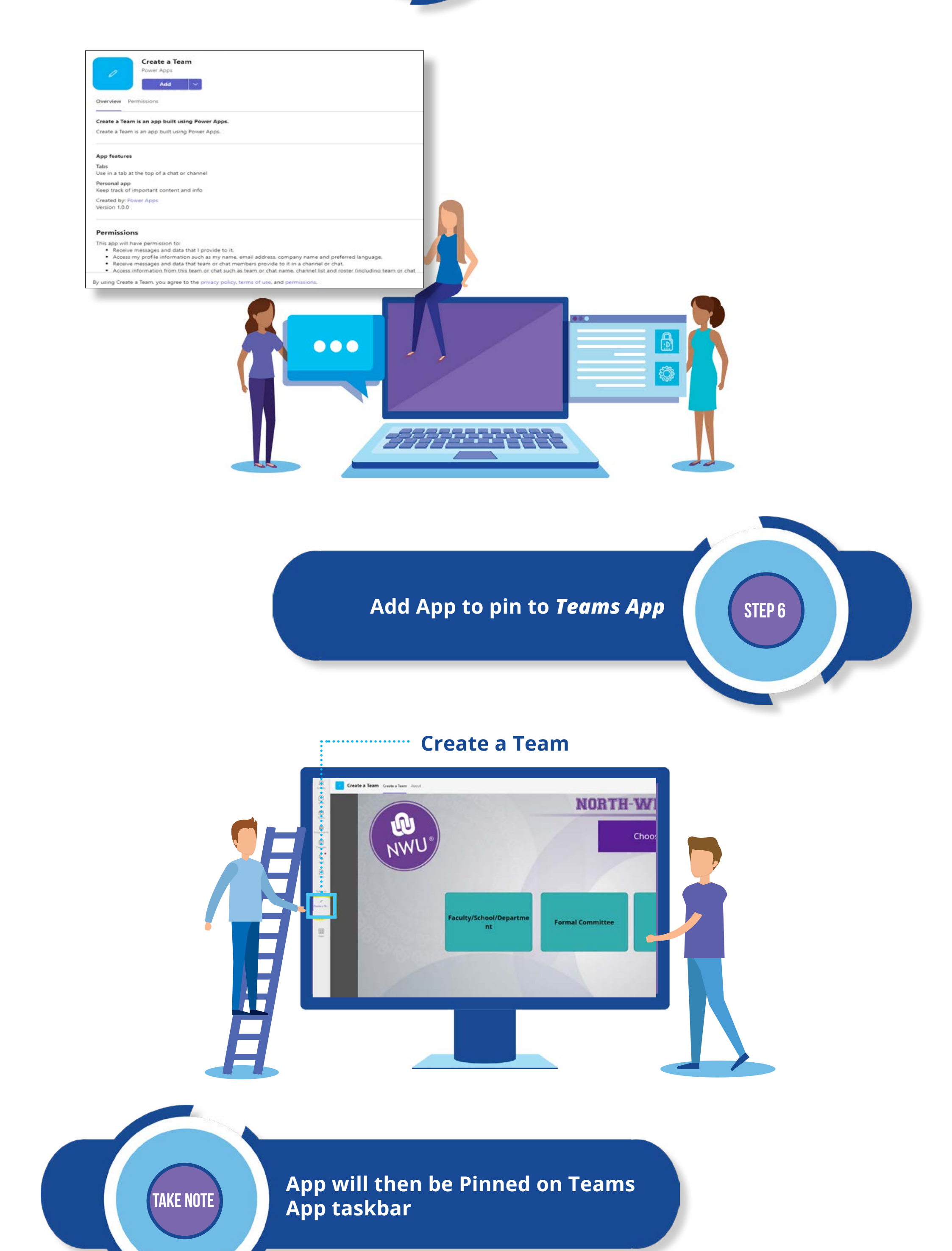

## You are ready to use the App to create a team....!